# TomTom Referans Kılavuzu

## İçindekiler

#### Tehlikeli Bölgeler

| Fransa sınırlarındaki tehlikeli bölgeler              | 3 |
|-------------------------------------------------------|---|
| Tehlikeli bölge uyarıları                             | 3 |
| Uyarılma şeklinizi değiştirme                         | 3 |
| Rapor düğmesi                                         | 4 |
| Hareket halindeyken yeni bir tehlikeli bölge bildirme | 4 |
| Evdeyken yeni bir tehlikeli bölge bildirme            | 4 |
| Güvenlik Uyarıları menüsü                             | 5 |
| , ·                                                   |   |

3

### Tehlikeli Bölgeler

#### Fransa sınırlarındaki tehlikeli bölgeler

#### Tehlikeli bölgeler hakkında

3 Ocak 2012 tarihinden itibaren, Fransa'da sürüş sırasında sabit veya mobil hız kamerası konumları ile ilgili uyarı almak yasa dışı hale gelmiştir. Fransız yasasındaki bu değişiklikle uyumlu olması için, tüm hız kamerası konumları ve güvenlikle ilgili özellikler artık tehlikeli bölgeler olarak bildirilecektir.

Fransa'da, TomTom Hız Kameraları hizmeti, TomTom Tehlikeli Bölgeler olarak adlandırılır.

Tehlikeli bölgeler bir veya daha fazla hız kamerası veya başka sürüş tehlikeleri içerebilir:

- Belirli konumlar mevcut değildir ve bunun yerine bölgeye yaklaşırken bir tehlikeli bölge simgesi gösterilir.
- Bölgenin uzunluğu geçerli konumun yol türüne dayanır ve 300 m, 2000 m veya 4000 m olabilir.
- Varsa, bir veya daha fazla hız kamerasının konumu bölgenin içindeki herhangi bir nokta olabilir.
- Birden fazla kamera birbirine yakın konumdaysa, uyarılar birleşerek daha uzun tek bir bölge haline gelebilir.

Önemli: Fransa dışında, hız kameraları ile ilgili uyarılar alırsınız. Fransa sınırları içinde, tehlike bölgeleri hakkında uyarılar alırsınız. Sınırı geçtiğinizde, aldığınız uyarı türü değişir.

#### Tehlikeli bölge uyarıları

Uyarılar tehlikeli bölgeye ulaşmadan 15 saniye önce verilir. Üç şekilde uyarılırsınız:

- Cihazınız bir uyarı sesi verir.
- Tehlikeli bölgeye uzaklığınız Sürüş Görünümü'nde görüntülenir. Bölge için bilinen bir hız kısıtlaması varsa, bu hız da Sürüş Görünümü'nde görüntülenir. Tehlikeli bölgede araba sürerken, uyarı Sürüş Görünümü'nde kalır.
- Tehlikeli bölgenin konumu haritada görüntülenir.

#### Uyarılma şeklinizi değiştirme

TomTom uygulamanızın sizi tehlikeli bölgelere karşı uyarma şeklini değiştirmek için **Uyarı ayarları**'na dokunun.

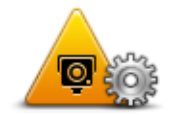

Çalınan uyarı sesini değiştirebilirsiniz.

1. Ana Menü'den LIVE servisleri'ne dokunun.

- 2. Güvenlik Uyarıları'na dokunun.
- 3. Uyarı ayarları'na dokunun.
- 4. Ne zaman tehlikeli bölgeler hakkında uyarılmak istediğinizi seçin. Her zaman uyarılmayı veya sadece hız yaparken uyarılmayı seçebilirsiniz.
- 5. Uyarı için kullanılmasını istediğiniz sese dokunun.

Seçtiğiniz uyarı sesi çalınır ve bu uyarı sesini istediğinizi onaylamanız istenir. Başka bir ses seçmek için**Hayır**'a dokunun.

6. Değişikliklerinizi kaydetmek için Bitti öğesine dokunun.

#### Rapor düğmesi

Sürüş Görünümü'nde Rapor düğmesini göstermek için, aşağıdakileri yapın:

- 1. Ana Menü'den LIVE servisleri'ne dokunun.
- 2. Güvenlik uyarıları'na dokunun.
- 3. Rapor düğmesini etkinleştir'ye dokunun.
- 4. Bitti öğesine dokunun.

Rapor düğmesi Sürüş Görünümü'nün sol tarafında gösterilir veya zaten hızlı menüyü kullanıyorsanız, hızlı menüde varolan düğmelere eklenir.

İpucu: Raporlama düğmesini saklamak için, **Raporlama düğmesini sakla**'ya dokunun (**Güvenlik** alarmları menüsünde).

#### Hareket halindeyken yeni bir tehlikeli bölge bildirme

Hareket halindeyken bir tehlikeli bölge bildirmek için aşağıdakileri yapın:

- Tehlikeli bölgenin konumunu kaydetmek için Sürüş Görünümü'nde gösterilen veya hızlı menüdeki <u>Rapor düğmesi</u>'ne dokunun.
- 2. Bir tehlikeli bölge eklemek istediğinizi onaylayın.

Raporun oluşturulduğunu onaylayan bir mesaj görürsünüz.

#### Evdeyken yeni bir tehlikeli bölge bildirme

Yeni bir konum bildirmek için tehlike bölgesi alanında olmanız gerekmez. Evdeyken yeni bir tehlikeli bölge bildirmek için, aşağıdakileri yapın:

- 1. Navigasyon cihazınızda, Ana Menü'de LIVE servisleri'ne dokunun.
- 2. Güvenlik Uyarıları'na dokunun.
- 3. Tehlikeli bölge bildir'e dokunun.
- 4. Haritadaki tehlikeli bölgenin konumunu işaretlemek için imleci kullanın ve ardından **Bitti**'ye dokunun.
- 5. Tehlike bölgesini onaylamak için **Evet**'e dokunun.

Raporun oluşturulduğunu onaylayan bir mesaj görürsünüz.

#### Güvenlik Uyarıları menüsü

Güvenlik Uyarıları menüsünü açmak için **LIVE servisleri**'ne ve ardından **Güvenlik Uyarıları**'na dokunun.

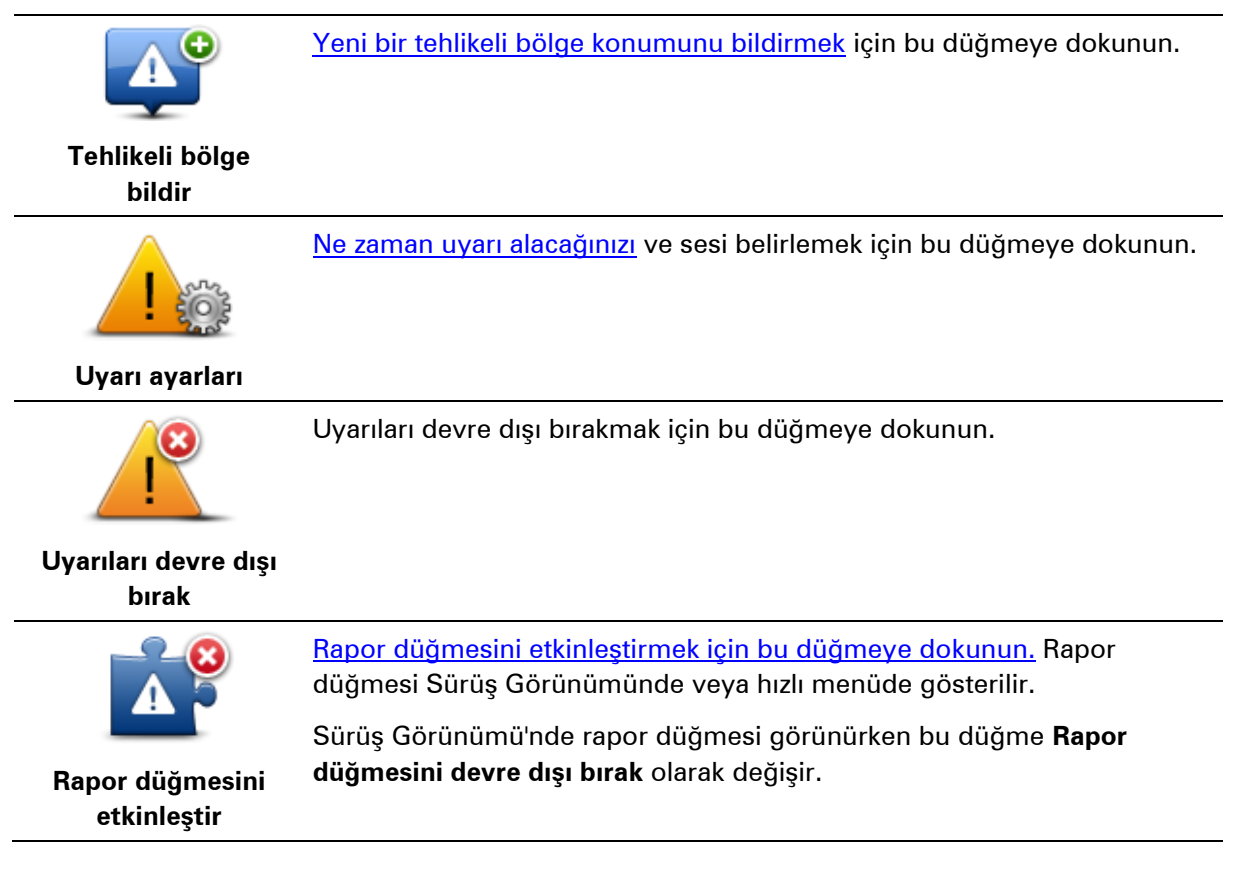